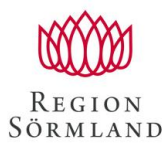

Handläggare Malin Åman-Johansson HR-staben Datum 2019-05-27 Dokumentnummer

## Kompetensportalen inför direktinloggning 2019-06-03

Vi förenklar och tar bort steget inloggning med användarnamn + lösenord och kopplar inloggningen till ditt AD-konto.

AD-konto är det konto som du använder när du loggar in på datorn. Användarnamnet brukar vara en kombination av ditt för- och efternamn. Har du inget AD-konto så beställer du ett hos RS-It med hjälp av ITansvarig på din enhet.

## Hur det fungerar:

När du är inloggad som dig själv på datorn och klickar på inloggningslänken till Kompetensportalen kommer du direkt in utan att göra något.

## Det finns dock några saker att tänka på:

När du är färdig i Kompetensportalen ska du logga ut. Detta gör du genom att klicka på ditt namn högst upp i högra hörnet och väljer sedan Logga ut i listan som visar sig (längst ner i listan).

| =                                | REGION<br>SORMLAND | A Hem | Utbidengik ∨   50 | Q, | Blöddra V  | Hej Malin Aman Joh | ) |
|----------------------------------|--------------------|-------|-------------------|----|------------|--------------------|---|
| Välkommen till Kompetensportalen |                    |       |                   |    | $\bigcirc$ | /                  |   |

Är du på en delad dator, kom ihåg att också logga ut från datorn. Detta gör du genom att välja Ctrl+Alt+Delete och välj sedan logga ut. Är du inloggad kan vem som helst komma åt din Kompetensportal genom att logga in via INSIDAN.

Ska du bara lämna skrivbordet för en kort stund för att sedan fortsätta låser du datorn genom att välja Ctrl+Alt+Delete och välj Lås.

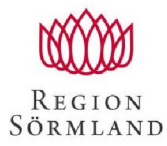

Handläggare Malin Åman-Johansson HR-staben Datum 2019-05-27

Dokumentnummer

## Inloggning hemifrån eller utanför Region Sörmlands brandvägg:

Om du använder en dator som inte är inom Region Sörmlands nätverk, eller hemifrån, kan du logga in i Kompetensportalen via Samverkanswebben <u>https://samverkan.regionsormland.se/utbildning-och-</u> <u>forskning/Kompetensportalen\_region\_sormland/</u>.

När du där klickar på inloggningslänken för personal får du upp följande bild:

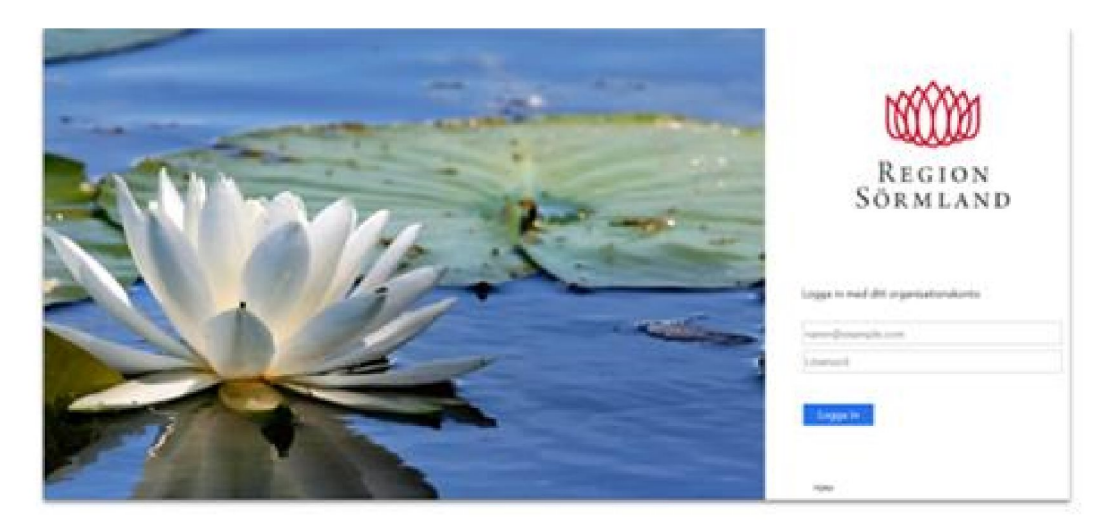

Här anger du ditt användarnamn till AD-kontot samt ditt lösenord och kommer då in i Kompetensportalen. Glöm inte att logga ut när du är färdig!

Frågor besvaras av Support.Kompetensportalen@regionsormland.se

Hälsningar!

Kompetensportalen Support

HR-staben